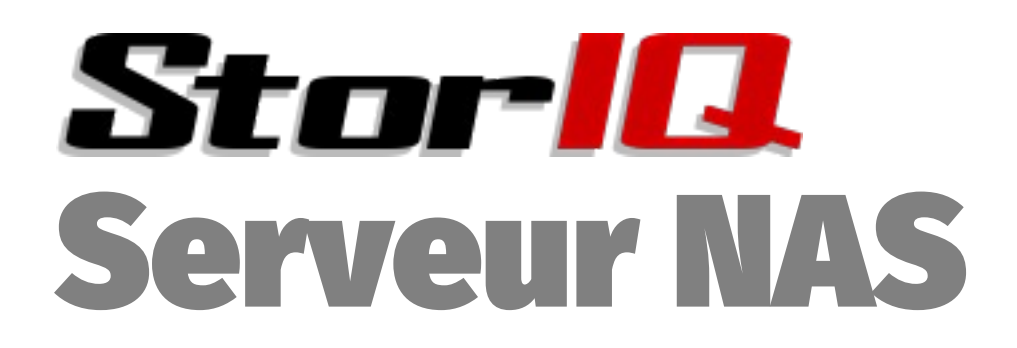

# StorIQ System v. 8.0 Administration Avancée

Auteur: Emmanuel FLORAC Réf. NAS-ADV-MAN Version: 1.0.5

Mise à jour: 18/10/2021

Contacts : tel: 01 78 94 84 00 <u>support@intellique.com</u> <u>info@Intellique.com</u>

Intellique.com

© copyright Intellique 2006 à 2021.

La reproduction et la diffusion de ce document sans aucune modification est autorisée. La reproduction partielle pour citation est autorisée sous réserve d'indiquer la source de la citation.

INTELLIQUE<sup>®</sup>, STORIQ<sup>®</sup>, NASSTART<sup>®</sup> sont des marques déposées d'Intellique SARL.

Linux<sup>®</sup> est une marque déposée de la Linux Foundation. Microsoft<sup>®</sup>, Microsoft Windows<sup>®</sup>, ActiveDirectory<sup>®</sup> sont des marques déposées de Microsoft Corporation. Apple<sup>®</sup>, Macintosh<sup>®</sup>, Mac OS<sup>®</sup>, AppleTalk<sup>®</sup>, AppleShare<sup>®</sup> sont des marques déposées d'Apple Corporation. Novell<sup>®</sup>, eDirectory<sup>®</sup>, NetWare<sup>®</sup> sont des marques déposées de Novell Corporation. UNIX<sup>®</sup> est une marque déposée de l'Open Group. POSIX<sup>®</sup> est une marque déposée de l'IEEE.

## Table des matières

| Redimensionnement des partitions.       5         1. 1. Configuration des disques.       6         Optimisation des performances XFS.       7         Filestreams.       7         CoW (Copy on Write).       7         Scrub.       7         Quotas XFS.       8         Mise en veille des disques et XFS.       8         Alternative : JFS.       8         2. Configuration du cache.       10         3. Chiffmemt des partitions.       11         créer un filesystem crypté.       11         accès par mot de passe.       11         Utiliser une clé USB pour stocker la clef de chiffrement.       11         1.4. 4. Configuration réseau.       13         10 Gigabits.       13         Agrégation des ports réseaux.       13         Agrégation des ports réseaux.       13         5. Partage de fichiers.       15         NFS.       15         NFS4.       15         Samba et les Macs.       15         Authentification SAMBA avec LDAP.       16         Configuration anba 4 avec AD Windows 2012 et supérieurs.       16         Configuration de la cible avec target-cli.       19         Configuration de la cible avec target-cli.                                                                 | In | stallation en mode avancé                                | 5   |
|----------------------------------------------------------------------------------------------------|----|----------------------------------------------------------|-----|
| 1. 1. Configuration des disques.       6         Optimisation des performances XFS.       7         Filestreams.       7         CoW (Copy on Write).       7         Scrub.       7         Quotas XFS.       8         Mise en veille des disques et XFS.       8         Alternative : JFS.       8         2. Configuration du cache.       10         3. 3. Chiffrement des partitions.       11         accès par mot de passe.       11         accès par mot de passe.       13         10 Gigabits.       13         11 Gigabits.       13         12 Gigabits.       13         13 Agrégation des ports réseaux.       13         14 4. Configuration réseau.       13         15 5. Partage de fichiers.       15         NFS4.       15         SAMBA.       15         Samba et les Macs.       15         Authentification SAMBA avec LDAP.       16         Configuration de la cible avec target-cli.       19         Configuration de la cible avec target-cli.       19         Configuration SAMBA avec LDAP.       18         Interface avancée de partage réseau Windows.       18         Netatalk.       18                                                                                                  |    | Redimensionnement des partitions                         | 5   |
| Optimisation des performances XFS.       7         Filestreams.       7         CoW (Copy on Write).       7         Scrub.       7         Quotas XFS.       8         Mise en veille des disques et XFS.       8         Alternative : JFS.       8         2.2 Configuration du cache.       10         3.3 Chiffrement des partitions.       11         créer un filesystem crypté.       11         accès par mot de passe.       11         Utilser une clé USB pour stocker la clef de chiffrement.       11         4.4 Configuration réseau       13         Agrégation des ports réseaux.       13         Agrégation des ports réseaux.       13         Authentification LDAP.       13         5. Partage de fichiers.       15         NFS.       15         SAMBA       15         Samba et les Macs.       15         Samba et les Macs.       15         Authentification SAMBA avec LDAP.       16         désactivation complète de SMBV1.       18         interface avancée de partage réseau Windows.       18         interface avancée de sotexage.       20         Création d'une cible avec target-cli.       19         <                                                                                | 1. | 1. Configuration des disques                             | 6   |
| Filestreams.       7         CoW (Copy on Write)       7         Scrub.       7         Quotas XFS.       8         Mise en veille des disques et XFS.       8         Alternative : JFS.       8         2. 2. Configuration du cache.       10         3. Chiffrement des partitions.       11         créer un filesystem crypté.       11         accès par mot de passe.       11         Utiliser une clé USB pour stocker la clef de chiffrement.       11         Utiliser une clé USB pour stocker la clef de chiffrement.       13         10 Gigabits.       13         11 Gigabits.       13         12 Agrégation des ports réseaux.       13         13 Authentification LDAP.       13         5. 5. Partage de fichiers.       15         NFS4.       15         SAMBA.       15         SAmba et les Macs.       15         SAMBA avec LDAP.       16         Configuration Samba 4 avec AD Windows 2012 et supérieurs.       16         désactivation complète de SMBV1.       18         interface avancée de partage réseau Windows.       18         Netatalk.       19         Configuration de la cible avec target-cli.       19                                                                             |    | Optimisation des performances XFS                        | 7   |
| CoW (Copy on Write)                                                                                                    |    | Filestreams                                              | 7   |
| Scrub.       7         Quotas XFS.       8         Mise en veille des disques et XFS.       8         Alternative : JFS.       8         2. Configuration du cache       10         3. Chiffmemt des partitions.       11         accès par mot de passe.       11         uctis rune cide USB pour stocker la clef de chiffrement.       11         4. 4. Configuration réseau       13         10 Gigabits.       13         Auftentification LDAP       13         5. S. Partage de fichiers.       15         NFS.       15         SAMBA       15         S AmBA       15         S AmBA       15         S AmBA       15         S Adhentification SAMBA avec LDAP.       16         Configuration Samba 4 avec AD Windows 2012 et supérieurs.       16         désactivation complète de SMBv1.       18         interface avancée de partage réseau Windows.       18         Netatalk.       18         VSFTPd.       19         Création d'une cible avec target-cli.       19         Création d'une cible avec un volume de stockage.       21         Gestion de la cible avec un volume de stockage.       21         Gestion de l'                                                                                    |    | CoW (Copy on Write)                                      | 7   |
| Quotas XFS.       8         Mise en veille des disques et XFS.       8         Alternative : JFS.       8         2. Configuration du cache.       10         3. Chiffrement des partitions.       11         créer un filesystem crypté.       11         accès par mot de passe.       11         Utiliser une clé USB pour stocker la clef de chiffrement.       11         4. 4. Configuration réseau.       13         10 Gigabits.       13         Agrégation des ports réseaux.       13         Authentification LDAP       13         5. S Partage de fichiers.       15         NFS.       15         NFS.       15         SAMBA.       15         Samba et les Macs.       15         Authentification SAMBA avec LDAP       16         Configuration Samba 4 avec AD Windows 2012 et supérieurs.       16         désactivation complète de SMBv1       18         interface avancée de partage réseau Windows.       18         Netatalk.       19         Configuration de la cible avec target-cli.       19         Configuration de la cible avec target-cli.       20         Association d'une cible avec se volume de stockage.       21         Gestion de l'                                                 |    | Scrub                                                    | 7   |
| Mise en veille des disques et XFS.       8         Alternative : JFS.       8         2. 2. Configuration du cache       10         3. Chiffrement des partitions.       11         créer un filesystem crypté.       11         accès par mot de passe.       11         Utiliser une clé USB pour stocker la clef de chiffrement.       11         4. Configuration réseau.       13         10 Gigabits.       13         Agrégation des ports réseaux.       13         Authentification LDAP.       13         5. 5. Partage de fichiers.       15         NFS4.       15         SAMBA       15         Samba et les Macs.       15         Authentification SAMBA avec LDAP.       16         Configuration Samba 4 avec AD Windows 2012 et supérieurs.       16         désactivation complète de SMBv1.       18         interface avancée de partage réseau Windows.       18         Netatalk.       18         VSFTPd.       18         iSCSI.       20         Création d'une ressource de stockage.       20         Création d'une cible avec target-cli.       19         Création d'une cible avec un volume de stockage.       21         Gestion de l'authentific                                                 |    | Quotas XFS                                               | 8   |
| Alternative : JFS.       8         2. 2. Configuration du cache.       10         3. Chifferment des partitions.       11         accès par mot de passe.       11         accès par mot de passe.       11         Utiliser une clé USB pour stocker la clef de chiffrement.       11         4. 4. Configuration réseau.       13         10 Gigabits.       13         Agrégation des ports réseaux.       13         Agrégation des ports réseaux.       13         S. Partage de fichiers.       15         NFS4.       15         Samba et les Macs.       15         Samba et les Macs.       15         Authentification SAMBA avec LDAP.       16         Configuration Samba 4 avec AD Windows 2012 et supérieurs.       16         désactivation complète de SMBv1.       18         interface avancée de partage réseau Windows.       18         VSFTPd.       18         iSCSI.       20         Création d'une cible avec target-cli.       19         Configuration de la cible avec un volume de stockage.       21         Gestion de l'authentification.       22         Gestion de l'authentification.       22         Configuration côté initiateur Linux.       22                                           |    | Mise en veille des disques et XFS                        | 8   |
| 2. 2. Configuration du cache                                                                                                    |    | Alternative : JFS                                        | 8   |
| 3. 3. Chiffrement des partitions.       11         créer un filesystem crypté.       11         accès par mot de passe.       11         Utiliser une clé USB pour stocker la clef de chiffrement.       11         4. 4. Configuration réseau.       13         10 Gigabits.       13         10 Gigabits.       13         Agrégation des ports réseaux.       13         Authentification LDAP.       13         5. 5. Partage de fichiers.       15         NFS.       15         SAMBA.       15         SAMBA.       15         Samba et les Macs.       15         Samba et les Macs.       16         Configuration SaMBA avec LDAP.       16         Configuration Samba 4 avec AD Windows 2012 et supérieurs.       16         désactivation complète de SMBv1.       18         interface avancée de partage réseau Windows.       18         VSFTPd.       19         Configuration de la cible avec target-cli.       19         Création d'une cible ISCSI.       20         Association d'une cible avec un volume de stockage.       21         Gestion de l'authentification.       22         Gestion de l'authentification.       22         Configuration côté i                                                 | 2. | 2. Configuration du cache                                | .10 |
| créer un filesystem crypté                                                                                                    | 3. | 3. Chiffrement des partitions                            | .11 |
| accès par mot de passe       11         Utiliser une clé USB pour stocker la clef de chiffrement       11         4. 4. Configuration réseau       13         10 Gigabits       13         Agrégation des ports réseaux       13         Authentification LDAP       13         5. 5. Partage de fichiers       15         NFS       15         SAMBA       15         SAMBA       15         Samba et les Macs       15         Authentification SAMBA avec LDAP       16         Configuration Samba 4 avec AD Windows 2012 et supérieurs       16         Configuration complète de SMBv1       18         interface avancée de partage réseau Windows       18         Netatalk       19         Configuration de la cible avec target-cli       19         Création d'une ressource de stockage       20         Création d'une cible iSCSI       20         Association d'une cible avec un volume de stockage       21         Gestion de l'authentification       22         Configuration de l'initiateur Linux       22         Initiateur pour MacOS       23         Optimisation côté initiateur (client)       23         Optimisation côté cible (serveur)       23                                                   |    | créer un filesystem crypté                               | .11 |
| Utiliser une clé USB pour stocker la clef de chiffrement.       11         4. 4. Configuration réseau.       13         10 Gigabits.       13         Agrégation des ports réseaux.       13         Authentification LDAP.       13         5. 5. Partage de fichiers.       15         NFS.       15         SAMBA.       15         SAMBA.       15         Samba et les Macs.       15         Authentification SAMBA avec LDAP.       16         Configuration Samba 4 avec AD Windows 2012 et supérieurs.       16         désactivation complète de SMBv1.       18         interface avancée de partage réseau Windows.       18         Netatalk.       18         VSFTPd.       18         iSCSI.       19         Configuration de la cible avec target-cli.       19         Création d'une cible iSCSI.       20         Association d'une cible iSCSI.       20         Association d'une cible avec un volume de stockage.       21         Gestion des droits d'accès.       21         Gestion de l'authentification.       22         Configuration de l'initiateur Linux.       22         Initiateur pour MacOS.       23         Optimisation côté initiateur (                                                 |    | accès par mot de passe                                   | .11 |
| 4. 4. Configuration réseau.       13         10 Gigabits.       13         Agrégation des ports réseaux.       13         Authentification LDAP.       13         5. 5. Partage de fichiers.       15         NFS.       15         NFS.       15         SAMBA.       15         Samba et les Macs.       15         Authentification SAMBA avec LDAP.       16         Configuration Samba 4 avec AD Windows 2012 et supérieurs.       16         désactivation complète de SMBv1.       18         interface avancée de partage réseau Windows.       18         NETAL       18         iSCSI.       19         Configuration de la cible avec target-cli.       19         Création d'une ressource de stockage.       20         Création d'une cible iSCSI.       20         Association d'une cible avec un volume de stockage.       21         Gestion de l'authentification.       22         Configuration de l'initiateur Linux.       22         Initiateur pour MacOS.       23         Optimisation côté cible (serveur).       23         Optimisation côté cible (serveur).       23         SCSI et VMWare.       24         Serveur de courrie électronique intég                                                 |    | Utiliser une clé USB pour stocker la clef de chiffrement | .11 |
| 10 Gigabits       13         Agrégation des ports réseaux       13         Authentification LDAP       13         5. 5. Partage de fichiers       15         NFS       15         NFS4       15         SAMBA       15         Samba et les Macs       15         Authentification SAMBA avec LDAP       16         Configuration Samba 4 avec AD Windows 2012 et supérieurs       16         désactivation complète de SMBv1       18         interface avancée de partage réseau Windows       18         NETPd       18         iSCSI       19         Configuration de la cible avec target-cli       19         Création d'une ressource de stockage       20         Création d'une cible iSCSI       20         Association d'une cible avec un volume de stockage       21         Gestion de l'authentification       22         Configuration de l'initiateur Linux       22         Initiateur pour MacOS       23         Optimisation côté initiateur (client)       23         Optimisation côté cible (serveur)       23         Serveur de courrie électronique intégré       24         6. Mise en grappe des serveurs       25         OCFS2       25 <td>4</td> <td>4. Configuration réseau</td> <td>13</td>      | 4  | 4. Configuration réseau                                  | 13  |
| Agrégation des ports réseaux       13         Authentification LDAP       13         5. 5. Partage de fichiers       15         NFS       15         NFS4.       15         Samba et les Macs       15         Authentification SAMBA avec LDAP       16         Configuration Samba 4 avec AD Windows 2012 et supérieurs       16         désactivation complète de SMBv1       18         interface avancée de partage réseau Windows       18         Netatalk       18         VSFTPd       19         Configuration de la cible avec target-cli       19         Création d'une ressource de stockage       20         Création d'une cible ISCSI       20         Association d'une cible avec un volume de stockage       21         Gestion de l'authentification       22         Configuration de l'initiateur Linux       22         Initiateur pour MacOS       23         Optimisation côté initiateur (client)       23         Optimisation côté cible (serveur)       23         ISCSI et VMWare       24         Serveur de courrie électronique intégré       24         6. Mise en grappe des serveurs       25         OCFS2       25         Cluster de haute d                                                 |    | 10 Gigabits                                              | 13  |
| Authentification ILDAP       13         5. 5. Partage de fichiers       15         NFS       15         NFS4       15         Samba et les Macs       15         Authentification SAMBA avec LDAP       16         Configuration Samba 4 avec AD Windows 2012 et supérieurs       16         désactivation complète de SMBv1       18         interface avancée de partage réseau Windows       18         NESCSI       19         Configuration de la cible avec target-cli       19         Création d'une cible iSCSI       20         Création d'une cible iSCSI       20         Association de l'authentification       22         Configuration de la cible avec un volume de stockage       21         Gestion des droits d'accès       21         Gestion de l'authentification       22         Configuration côté initiateur Linux       22         Configuration côté initiateur (client)       23         Optimisation côté initiateur (client)       23         Optimisation côté initiateur (client)       23         Optimisation côté initiateur (client)       23         Netatalk       24         Serveur de courrie électronique intégré       24         Serveur de courrie électronique intégré<              |    | Agrégation des ports réseaux                             | 13  |
| 5. 5. Partage de fichiers.       15         NFS.       15         NFS4.       15         SAMBA       15         Samba et les Macs.       15         Authentification SAMBA avec LDAP.       16         Configuration Samba 4 avec AD Windows 2012 et supérieurs.       16         désactivation complète de SMBv1.       18         interface avancée de partage réseau Windows.       18         Netatalk.       18         VSFTPd.       18         iSCSI.       19         Création d'une ressource de stockage.       20         Création d'une cible avec un volume de stockage.       21         Gestion de l'authentification.       22         Configuration de l'initiateur Linux.       22         Configuration côté initiateur Linux.       22         Configuration côté cible (serveur).       23         Optimisation côté cible (serveur).       23         Optimisation côté cible (serveur).       23         iSCSI et VMWare.       24         Serveur de courrier électronique intégré.       24         6. Mise en grappe des serveurs.       25         OCFS2.       25         Cluster de haute disponibilité avec DRBD et Corosync.       25                                                                 |    | Authentification I DAP                                   | 13  |
| St. St. Yanage de Inclueis       15         NFS.       15         NFS4.       15         Samba et les Macs.       15         Authentification SAMBA avec LDAP.       16         Configuration Samba 4 avec AD Windows 2012 et supérieurs.       16         désactivation complète de SMBv1       18         interface avancée de partage réseau Windows.       18         Netatalk.       18         VSFTPd.       18         iSCSI.       19         Configuration de la cible avec target-cli.       19         Création d'une ressource de stockage.       20         Création d'une cible iSCSI.       20         Association d'une cible avec un volume de stockage.       21         Gestion des droits d'accès.       21         Gestion de l'authentification.       22         Configuration de l'initiateur Linux.       22         Initiateur pour MacOS.       23         Optimisation côté cible (serveur).       23         iSCSI et VMWare.       24         Serveur de courrier électronique intégré.       24         Serveur de courrier électronique intégré.       24         Serveur de haute disponibilité avec DRBD et Corosync.       25         Cluster de haute disponibilité avec DRBD et Co              | 5  | 5. Partage de fichiers                                   | 15  |
| NFS4.       15         SAMBA.       15         Samba et les Macs.       15         Authentification SAMBA avec LDAP.       16         Configuration Samba 4 avec AD Windows 2012 et supérieurs.       16         désactivation complète de SMBv1.       18         interface avancée de partage réseau Windows.       18         Netatalk.       18         VSFTPd.       18         iSCSI.       19         Configuration de la cible avec target-cli.       19         Création d'une ressource de stockage.       20         Création d'une cible iSCSI.       20         Association d'une cible avec un volume de stockage.       21         Gestion de l'authentification.       22         Configuration de l'authentification.       22         Configuration cêt initiateur Linux.       22         Initiateur pour MacOS.       23         Optimisation côté initiateur (client).       23         Optimisation côté cible (serveur).       23         iSCSI et VMWare.       24         Serveur de courrier électronique intégré.       24         6. 6. Mise en grappe des serveurs.       25         OCFS2.       25         Cluster de haute disponibilité avec DRBD et Corosync.       25                             | 5. | NES                                                      | 15  |
| NI 04:       15         SAMBA.       15         Samba et les Macs.       15         Authentification SAMBA avec LDAP.       16         Configuration Samba 4 avec AD Windows 2012 et supérieurs.       16         désactivation complète de SMBv1.       18         interface avancée de partage réseau Windows.       18         Netatalk.       18         VSFTPd.       18         iSCSI.       19         Configuration de la cible avec target-cli.       19         Création d'une ressource de stockage.       20         Création d'une cible iSCSI.       20         Association d'une cible avec un volume de stockage.       21         Gestion des droits d'accès.       21         Gestion de l'authentification.       22         Configuration de l'initiateur Linux.       22         Initiateur pour MacOS.       23         Optimisation côté initiateur (client).       23         Optimisation côté cible (serveur).       23         iSCSI et VMWare.       24         Serveur de courrier électronique intégré.       24         6. 6. Mise en grappe des serveurs.       25         OCFS2       25         Cluster de haute disponibilité avec DRBD et Corosync.       25 <td></td> <td>NES/</td> <td>15</td> |    | NES/                                                     | 15  |
| SAMBA.       15         Samba et les Macs.       15         Authentification SAMBA avec LDAP.       16         Configuration Samba 4 avec AD Windows 2012 et supérieurs.       16         désactivation complète de SMBv1       18         interface avancée de partage réseau Windows.       18         Netatalk.       18         VSFTPd.       19         Configuration de la cible avec target-cli.       19         Création d'une ressource de stockage.       20         Création d'une cible iSCSI.       20         Association d'une cible avec un volume de stockage.       21         Gestion des droits d'accès.       21         Gestion de l'authentification.       22         Configuration de l'initiateur Linux.       22         Initiateur pour MacOS.       23         Optimisation côté initiateur (client).       23         Optimisation côté cible (serveur)       23         iSCSI et VMWare.       24         6. 6. Mise en grappe des serveurs.       25         OCFS2       25         Cluster de haute disponibilité avec DRBD et Corosync.       25                                                                                                    |    |                                                          | 15  |
| Samuel et les Macs.       15         Authentification SAMBA avec LDAP.       16         Configuration Samba 4 avec AD Windows 2012 et supérieurs.       16         désactivation complète de SMBv1       18         interface avancée de partage réseau Windows       18         Netatalk.       18         VSFTPd.       18         iSCSI.       19         Configuration de la cible avec target-cli       19         Création d'une ressource de stockage       20         Création d'une cible iSCSI.       20         Association d'une cible avec un volume de stockage       21         Gestion des droits d'accès.       21         Gestion de l'authentification.       22         Configuration de l'initiateur Linux.       22         Initiateur pour MacOS.       23         Optimisation côté initiateur (client).       23         Optimisation côté cible (serveur).       23         iSCSI et VMWare.       24         Serveur de courrier électronique intégré.       24         6. 6. Mise en grappe des serveurs.       25         OCFS2.       25         Cluster de haute disponibilité avec DRBD et Corosync.       25                                                                                        |    | Samba at loc Macc                                        | 15  |
| Authentification Samba 4 avec AD Windows 2012 et supérieurs       16         désactivation complète de SMBv1       18         interface avancée de partage réseau Windows       18         Netatalk       18         VSFTPd       18         iSCSI       19         Configuration de la cible avec target-cli       19         Création d'une ressource de stockage       20         Création d'une cible iSCSI       20         Association d'une cible avec un volume de stockage       21         Gestion des droits d'accès       21         Gestion de l'authentification       22         Configuration côté initiateur Linux       22         Initiateur pour MacOS       23         Optimisation côté cible (serveur)       23         iSCSI et VMWare       24         Serveur de courrier électronique intégré       24         6. Mise en grappe des serveurs       25         OCFS2       25         Cluster de haute disponibilité avec DRBD et Corosync       25                                                                                                    |    | Authoratification SAMPA avoc I DAD                       | 16  |
| désactivation complète de SMBv1.       18         interface avancée de partage réseau Windows       18         Netatalk.       18         VSFTPd.       18         iSCSI.       19         Configuration de la cible avec target-cli.       19         Création d'une ressource de stockage.       20         Création d'une cible iSCSI.       20         Association d'une cible avec un volume de stockage.       21         Gestion des droits d'accès.       21         Gestion de l'authentification.       22         Configuration côté initiateur Linux.       22         Initiateur pour MacOS.       23         Optimisation côté cible (serveur).       23         iSCSI et VMWare.       24         Serveur de courrier électronique intégré.       24         6. 6. Mise en grappe des serveurs.       25         OCFS2.       25         Cluster de haute disponibilité avec DRBD et Corosync.       25                                                                                                    |    | Configuration Samba 4 avec LDAP                          | 16  |
| desactivation complete de SMBVI                                                                                                    |    | départivation complète de CMDv1                          | 10  |
| Interface available de partage reseau Windows.       16         Netatalk.       18         VSFTPd.       18         iSCSI.       19         Configuration de la cible avec target-cli.       19         Création d'une ressource de stockage.       20         Création d'une cible iSCSI.       20         Association d'une cible avec un volume de stockage.       21         Gestion des droits d'accès.       21         Gestion de l'authentification.       22         Configuration de l'initiateur Linux.       22         Configuration côté initiateur (client).       23         Optimisation côté cible (serveur).       23         iSCSI et VMWare.       24         Serveur de courrier électronique intégré.       24         6. 6. Mise en grappe des serveurs.       25         OCFS2.       25         Cluster de haute disponibilité avec DRBD et Corosync.       25         Réplication DRBD.       25                                                                                                    |    | interface overação de pertago ráceou Mindowo             | 10  |
| Netatalk18VSFTPd18iSCSI19Configuration de la cible avec target-cli19Création d'une ressource de stockage20Création d'une cible iSCSI20Association d'une cible avec un volume de stockage21Gestion des droits d'accès21Gestion de l'authentification22Configuration de l'initiateur Linux22Initiateur pour MacOS23Optimisation côté initiateur (client)23SCSI et VMWare24Serveur de courrier électronique intégré246. 6. Mise en grappe des serveurs25OCFS225Cluster de haute disponibilité avec DRBD et Corosync25Réplication DRBD25                                                                                                    |    | Netetalle                                                | 10  |
| VSFTPQ                                                                                                    |    | Netalaik                                                 | 10  |
| ISCSI.19Configuration de la cible avec target-cli.19Création d'une ressource de stockage.20Création d'une cible iSCSI.20Association d'une cible avec un volume de stockage.21Gestion des droits d'accès.21Gestion de l'authentification.22Configuration de l'initiateur Linux.22Initiateur pour MacOS.23Optimisation côté initiateur (client).23Optimisation côté initiateur (client).23Serveur de courrier électronique intégré246. 6. Mise en grappe des serveurs.25OCFS2.25Cluster de haute disponibilité avec DRBD et Corosync.25Réplication DRBD.25                                                                                                    |    |                                                          | .18 |
| Configuration de la cible avec target-cli19Création d'une ressource de stockage.20Création d'une cible iSCSI20Association d'une cible avec un volume de stockage.21Gestion des droits d'accès.21Gestion de l'authentification.22Configuration de l'initiateur Linux.22Initiateur pour MacOS.23Optimisation côté initiateur (client).23Optimisation côté cible (serveur).23iSCSI et VMWare.24Serveur de courrier électronique intégré.246. 6. Mise en grappe des serveurs.25OCFS2.25Cluster de haute disponibilité avec DRBD et Corosync.25Réplication DRBD.25                                                                                                    |    |                                                          | .19 |
| Creation d'une ressource de stockage.20Création d'une cible iSCSI.20Association d'une cible avec un volume de stockage.21Gestion des droits d'accès.21Gestion de l'authentification.22Configuration de l'initiateur Linux.22Initiateur pour MacOS.23Optimisation côté initiateur (client).23Optimisation côté cible (serveur).23iSCSI et VMWare.24Serveur de courrier électronique intégré.246. 6. Mise en grappe des serveurs.25OCFS2.25Cluster de haute disponibilité avec DRBD et Corosync.25Réplication DRBD.25                                                                                                    |    | Configuration de la cible avec target-cli                | .19 |
| Création d'une cible ISCSI                                                                                                    |    | Creation d'une ressource de stockage                     | 20  |
| Association d'une cible avec un volume de stockage.       21         Gestion des droits d'accès.       21         Gestion de l'authentification.       22         Configuration de l'initiateur Linux.       22         Initiateur pour MacOS.       23         Optimisation côté initiateur (client).       23         Optimisation côté cible (serveur).       23         iSCSI et VMWare.       24         Serveur de courrier électronique intégré.       24         6. 6. Mise en grappe des serveurs.       25         OCFS2.       25         Cluster de haute disponibilité avec DRBD et Corosync.       25         Réplication DRBD.       25                                                                                                    |    | Creation d'une cible iSCSI                               | .20 |
| Gestion des droits d'accès.21Gestion de l'authentification.22Configuration de l'initiateur Linux.22Initiateur pour MacOS.23Optimisation côté initiateur (client).23Optimisation côté cible (serveur).23iSCSI et VMWare.24Serveur de courrier électronique intégré.246. 6. Mise en grappe des serveurs.25OCFS2.25Cluster de haute disponibilité avec DRBD et Corosync.25Réplication DRBD.25                                                                                                    |    | Association d'une cible avec un volume de stockage       | .21 |
| Gestion de l'authentification                                                                                                    |    | Gestion des droits d'accès                               | .21 |
| Configuration de l'initiateur Linux.22Initiateur pour MacOS.23Optimisation côté initiateur (client).23Optimisation côté cible (serveur).23iSCSI et VMWare.24Serveur de courrier électronique intégré.246. 6. Mise en grappe des serveurs.25OCFS2.25Cluster de haute disponibilité avec DRBD et Corosync.25Réplication DRBD.25                                                                                                    |    | Gestion de l'authentification                            | .22 |
| Initiateur pour MacOS.       23         Optimisation côté initiateur (client).       23         Optimisation côté cible (serveur).       23         iSCSI et VMWare.       24         Serveur de courrier électronique intégré.       24         6. 6. Mise en grappe des serveurs.       25         OCFS2.       25         Cluster de haute disponibilité avec DRBD et Corosync.       25         Réplication DRBD.       25                                                                                                    |    | Configuration de l'initiateur Linux                      | .22 |
| Optimisation côté initiateur (client)                                                                                                    |    | Initiateur pour MacOS                                    | .23 |
| Optimisation côté cible (serveur)                                                                                                    |    | Optimisation côté initiateur (client)                    | .23 |
| iSCSI et VMWare                                                                                                    |    | Optimisation côté cible (serveur)                        | .23 |
| Serveur de courrier électronique intégré                                                                                                    |    | iSCSI et VMWare                                          | 24  |
| 6. 6. Mise en grappe des serveurs.       25         OCFS2.       25         Cluster de haute disponibilité avec DRBD et Corosync.       25         Réplication DRBD.       25                                                                                                    |    | Serveur de courrier électronique intégré                 | .24 |
| OCFS2                                                                                                    | 6. | 6. Mise en grappe des serveurs                           | .25 |
| Cluster de haute disponibilité avec DRBD et Corosync25<br>Réplication DRBD                                                                                                    |    | OCFS2                                                    | .25 |
| Réplication DRBD                                                                                                    |    | Cluster de haute disponibilité avec DRBD et Corosync     | .25 |
|                                                                                                    |    | Réplication DRBD                                         | .25 |

| configuration de base                                | 25 |
|------------------------------------------------------|----|
| initialisation                                       | 25 |
| Mode actif/actif                                     |    |
| Démarrer un nœud seul                                | 26 |
| ajouter un nœud à un cluster déjà existant           |    |
| reconnecter après une bascule                        | 27 |
| Configuration Corosync                               | 27 |
| Installation de corosync                             | 27 |
| Configurer avec crm                                  | 28 |
| Aide-mémoire Corosync / Pacemaker / DRBD             | 29 |
| Système parallèle PVFS2/OrangeFS                     | 30 |
| configuration initiale de PVFS2                      | 30 |
| configuration client                                 | 30 |
| 7. 7. Restauration depuis le rescue                  | 31 |
| 8. 8. Remplacement des disques                       | 32 |
| contrôleurs 3Ware                                    | 32 |
| 9. 9. Gestion de l'alimentation                      | 33 |
| Onduleur série/USB en local                          | 33 |
| Onduleur série/USB en réseau                         | 33 |
| Onduleur APC avec interface réseau                   | 34 |
| 10. 10. Économie d'énergie                           | 36 |
| 11. 11. Virtualisation avec lib-virt et virt-manager | 37 |
| 12. 12. Surveillance et supervision                  | 38 |
| SNMP                                                 |    |

## Installation en mode avancé Redimensionnement des partitions

parted ne sait pas redimensionner XFS. Il faut donc supprimer et recréer la partition avec exactement le même point de départ. C'est évidemment dangereux...

Si on agrandit le RAID (soit "tw\_cli migrate", soit "arcconf MODIFY") depuis lequel on a démarré, le système ne peut pas toujours relire la table de partitions (sauf avec un contrôleur adaptec 7xxx ou supérieur). Dans ce cas il faut REDÉMARRER LE SERVEUR avant de tenter de manipuler les partitions. Après le redémarrage, on peut si nécessaire supprimer et recréer la partition agrandie.

Si on peut relire la table des partitions (utiliser blockdev --rereadpt /dev/sdXX); on doit redimensionner les pv et lv qui sont dessus, en utilisant pvresize /dev/sdXX, puis lvextend -L +XXG /dev/vg/lv /dev/sdXX puis utiliser xfs\_growfs ou tune2fs pour retailler le système de fichiers.

**ATTENTION** Si on modifie la table de partition, ne pas oublier de faire grubinstall /dev/sda (sur une StorIQ 3.x et supérieur).

## 1.Configuration des disques

Pour optimiser les performances, la règle générale est la suivante : minimiser l'antélecture (read-ahead) sur les disques physiques, le maximiser sur les disques logiques (RAID logiciel ou LVM). Une configuration typique comprenant un RAID logiciel avec deux disques /dev/sdb et /dev/sdc en RAID 0 LVM serait donc comme suit :

blockdev -setra 256 /dev/sdb blockdev -setra 256 /dev/sdc blockdev -setra 16384 /dev/vg0/lv0

La valeur optimale typique de read-ahead pour une machine avec des contrôleurs RAID matériels se situe entre 4096 et 131 072 selon le nombre et le type de disques. Une bonne approximation sera entre 1024 \* <nombre de disques de données> et 4096 \* <nombre de disques de données>.

Il faut aussi augmenter la longueur de file d'attente:

```
# 3Ware : 512
echo 512 > /sys/block/sda/queue/nr_requests
# Adaptec : 1024
echo 1024 > /sys/block/sda/queue/nr_requests
```

Attention, les Adaptec 5xxx ont un bug lors de fortes sollicitations elles cessent de répondre. Malheureusement il n'y a pas de correctif, on peut juste augmenter le *timeout* par défaut de 30 secondes à 45 (voire plus):

echo 45 > /sys/block/sda/device/timeout

On aura de bien meilleures performances en laissant le contrôleur RAID gérer luimême les files d'attente d'IOs, donc on utilisera le scheduler "noop" sur les périphériques disques (c'est le réglage par défaut des noyaux StorIQ):

```
echo 'noop' > /sys/block/sda/queue/scheduler
```

Penser également à déclarer les SSD comme tels:

echo 0 > /sys/block/sda/queue/rotational

Selon le type de RAID et la vitesse de SSD, il peut être recommandé de désactiver le cache du contrôleur. La règle est la suivante:

- Pour du RAID-10 et des SSD rapides (SLC ou MLC), désactiver le cache en écriture et en lecture.
- Pour du RAID-5/6 et des SSD lents (TLC ou QLC), activer le cache en écriture et en lecture.

C'est naturellement une règle qui connaît des exceptions, à valider et contrôler en situation...

## **Optimisation des performances XFS**

Pour optimiser les performances, on peut paramétrer le FS au moment du *mkfs* en fonction de la géométrie du raid (paramètres *swidtth* et *sunit*, ou *sw* et *su*). On doit aussi jouer sur les options de montage :

- noatime : pour minimiser les accès au journal
- *align, noalign* : pour que les limites de blocs du FS correspondent bien aux blocs du RAID
- *inode64* : pour les FS de plus de 4 To, permet de répartir les inodes au plus près des blocs de données. Rend incompatible avec les noyaux 32 bits et avec certains clients NFS, attention !
- *allocsize*=<*size*> : taille de préallocation (défaut 64Ko). S'il n'y a que des gros fichiers, mieux vaut mettre un *allocsize* grand voire très grand (1M ou plus).

Autres options :

#### Filestreams

*Filestreams* (sur XFS) permet d'allouer des fichiers successifs sur des *extents* contigus. Ainsi, sur des séries d'images numérotées, on assure que les fichiers seront optimalement regroupés à la lecture.

Avec un noyau récent, on peut utiliser "*filestreams*" soit en option de montage (*mount* -o *filestreams*) soit en activant l'attribut étendu *filestreams* sur un dossier pour indiquer que l'allocation doit se faire en mode "*filestreams*".

Autre option de montage classique, logbufs=8,logbsize=256k pour maximiser les buffers. Je n'ai pas remarqué d'effet sensible sur les systèmes modernes.

## CoW (Copy on Write)

On peut faire des « snapshots » de fichiers ou de dossiers directement en faisant du *CoW* .

cp --reflink vdisk.img vdisk\_snap.img"

La taille de la section en *CoW* est définie par l'option "*cowextsize*" lors de la création du système de fichiers. Par défaut c'est 128Ko. Donc chaque modification de bloc de 4Ko entraîne un « snapshot » de 128Ko au maximum.

On peut utiliser *xfs\_io* avec la commande "*extsize*" pour définir la taille *d'extent* demandée sur un dossier donné. Dans ce cas tous les fichiers du dossier hériteront de ce réglage. Il est donc possible d'optimiser la taille des *extents* en fonction de la taille des entrées/sorties, dossier par dossier.

#### Scrub

Lorsqu'on ajoute l'option *rmapbt=1* lors du mkfs il est possible d'utiliser le « scrubbing ». Il y a un impact sur la performance, selon Darrick J. Wong d'environ 10%.

## Intellique

## **Quotas XFS**

XFS permet les quotas par dossier, (appelés "projets" en terminologie XFS)

- monter le FS avec l'option pquota ( "project quota" )
- créer un fichier /etc/projects listant les dossiers à utiliser avec quotas et leurs numéros (n'importe quoi mais unique) :

1:/mnt/raid/tamere
19:/mnt/raid/enslip

42:/mnt/raid/chezprisunic

 créer un fichier /etc/projid qui fait correspondre les numéros de projets avec un nom (label):

1:tamere 19:enslip 42:chezprisunic

> initialiser les quotas pour un projet en donnant le label ou le numéro (en pratique selon les version le numéro seul est sûr) :

xfs\_quota -x -c "project -s 1"

• vérifier les quotas :

```
xfs_quota -x -c "project -c 1"
```

• status des quotas, se vérifie au niveau du FS :

| ~# xfs_quota -x -c report /mnt/raid<br>Project quota on /mnt/raid (/dev/md0)<br>Blocks |      |      |      |            |   |  |
|----------------------------------------------------------------------------------------|------|------|------|------------|---|--|
| Project ID                                                                             | Used | Soft | Hard | Warn/Grace |   |  |
| 1                                                                                      | 0    | 0    | 0    | 00 [       | ] |  |

Si on active les quotas dans le fstab et qu'on fait un mount -o remount /mnt/truc, l'option quota est bien listé dans la sortie de "mount" mais c'est un piège, les quotas ne sont pas actifs! de manière générale, beaucoup d'options de montage de XFS ne marchent pas lors d'un "remount", il faut donc démonter puis remonter.

## Mise en veille des disques et XFS

Si on active la mise en veille des disques sur les contrôleurs RAID qui le supportent, il faut impérativement allonger le délai de time out du journal pour éviter des Ooops:

echo 720000 > /proc/sys/fs/xfs/xfssyncd\_centisecs

## **Alternative : JFS**

Dans certains cas rares JFS peut être mieux adapté. Son principal avantage est le support de 8192 ACLs par fichier, contre 25 seulement pour XFS. Ceci au prix d'une performance un peu inférieure à XFS, et l'impossibilité de défragmenter le système de fichiers -- souvent utile quand celui-ci est âgé.

## 2. Configuration du cache

On peut utiliser soit **bcache**, soit **LVM cache**. Pour des raisons de simplicité de configuration seule cette dernière option sera décrite ici.

**LVM Cache** utilise deux volumes logiques : un volume de métadonnées et un volume de cache. De plus, il réserve un espace de secours équivalent à la taille du volume de métadonnées, afin de pouvoir faire un cliché en cas de corruption.

Le volume "métadonnées" doit faire au moins 1/1000e du volume de cache.

Le volume de cache, de métadonnées et le volume à cacher doivent être dans le même groupe de volumes.

Dans les exemples suivants, /dev/sda est le SSD, /dev/sdb le disque dur. /dev/vg0 est le groupe de volume. /dev/sda5 et /dev/sdb5 sont des PV du VG vg0 :

# pvs
PV VG Fmt Attr PSize PFree
/dev/sda5 vg0 lvm2 a-- 199,21g 0
/dev/sdb5 vg0 lvm2 a-- 4,52t 0
# vgs
VG #PV #LV #SN Attr VSize VFree
vg0 2 2 0 wz--n- 4,72t 0

On crée le volume de métadonnées et le volume de cache en spécifiant le volume physique à utiliser (le SSD). Le volume de métadonnées doit faire au moins 1/1000 de la taille du volume de cache:

# lvcreate -L 250M -n CacheMeta vg0 /dev/sda5
# lvcreate -l 100%PVS -n Cache vg0 /dev/sda5

Attention, il est préférable de créer le cache avant le volume à cacher. Ainsi un volume caché sera créé automatiquement pour les clichés des métadonnées, sans avoir à réserver l'espace.

# lvconvert --type cache-pool --poolmetadata vg0/CacheMeta vg0/Cache
WARNING: Converting logical volume vg0/Cache and vg0/CacheMeta to pool's
data and metadata volumes.
THIS WILL DESTROY CONTENT OF LOGICAL VOLUME (filesystem etc.)
Do you really want to convert vg0/Cache and vg0/CacheMeta? [y/n]: y
Logical volume "lvol0" created
Converted vg0/Cache to cache pool.

Ensuite on crée le volume à cacher:

# lvcreate -l100%PVS -n raid vg0 /dev/sdb5
Logical volume "raid" created

Puis on le déclare caché:

# lvconvert --type cache --cachepool vg0/Cache vg0/raid Logical volume vg0/raid is now cached. Et voilà :

# lvs
LV VG Attr LSize Pool Origin Data% Meta% Move Log Cpy%Sync Convert
Cache vg0 Cwi---C--- 198,96g
raid vg0 Cwi-a-C--- 4,52t Cache [raid corig]

lvs -a montre les volumes "cachés" de secours :

# lvs -a ιv VG Attr LSize Pool Origin Data% Meta% Move Log Cpy%Sync Convert vg0 Cwi---C--- 198,96g vg0 Cwi-ao---- 198,96g Cache [Cache cdata] va0 [Cache\_cmeta] vg0 ewi-ao---- 252,00m ewi----- 252,00m [lvol0\_pmspare] vg0 Cwi-a-C--- 4,52t Cache [raid\_corig] raid vg0 [raid\_corig] owi-aoC--va0 4,52t

## 3. Chiffrement des partitions

## créer un filesystem crypté

On installe d'abord cryptsetup, puis : Par exemple pour crypter /dev/md0 en AES 256 :

cryptsetup -c aes-cbc-essiv:sha256 -y -s 256 luksFormat /dev/md0

Pour utiliser le périphérique :

cryptsetup luksOpen /dev/md0 crypt1

Ensuite il faut penser à créer un filesystem et modifier le /etc/fstab :

```
mkfs -t xfs /dev/mapper/crypt1
Enfin il faut remplir le fichier /etc/crypttab avec les informations nécessaires. Voir le
"man crypttab". On peut soit utiliser un mot de passe soit par exemple une clef USB, ou
autre.
```

## accès par mot de passe

Exemple de crypttab correspondant:

crypt1 /dev/md0 none tries=3,timeout=60,loud,luks

## Utiliser une clé USB pour stocker la clef de chiffrement

Pour crypter en utilisant un fichier sur une clef USB, le mieux est de générer un fichier aléatoire avec /dev/random, un une clef avec ssl-keygen, gpg, etc. Ensuite on met ce fichier sur une clef USB avec un point de montage et on l'utilise pour verrouiller le volume :

```
cryptsetup luksAddKey /dev/md0 /mnt/key/crypt1.key
Enter any LUKS passphrase:
key slot 0 unlocked.
Command successful.
```

Ensuite il faut modifier le crypttab pour utiliser cette clef plutôt qu'un prompt, ainsi :

crypt1 /dev/md0 /mnt/key/crypt1.key loud,luks

Là où ça se corse, c'est qu'il faut qu'au démarrage, la clef USB soit pleinement activée \_avant\_ le démarrage de /etc/init.d/cryptdisks, ensuite il faut que le montage des FS locaux soit fait suffisamment tard. J'ai modifié la séquence de démarrage ainsi :

| cryptdisks       | : | 48 | 13 | 13 | 13 | 48 |
|------------------|---|----|----|----|----|----|
| cryptdisks-early | : | 59 | 11 | 11 | 11 | 59 |
| mountall.sh      | : |    | 15 | 15 | 15 | 35 |

J'ai donc décalé le démarrage normal de cryptdisks dans les runlevels 2,3,4, puis j'ai refait un mountall après. Par ailleurs j'ai modifié le /etc/default/cryptdisks pour qu'il monte la clef tout seul:

```
~# more /etc/default/cryptdisks
# Run cryptdisks at startup ?
CRYPTDISKS_ENABLE=Yes
# Mountpoints to mount, before starting cryptsetup. This is useful for
# keyfiles on removable media. Seperate mountpoints by space.
CRYPTDISKS_MOUNT="/mnt/key"
# Default check script, see /lib/cryptsetup/checks/
# Takes effect, if the 'check' option is set in crypttab without a value
CRYPTDISKS_CHECK=vol_id
# Default precheck script, see
# Takes effect, if the 'precheck' option is set in crypttab without a value
CRYPTDISKS_PRECHECK=
# Default timeout in seconds for password prompt
# Takes effect, if the 'timeout' option is set in crypttab without a value
CRYPTDISKS_TIMEOUT=180
```

Voici le point de montage de la clef USB (dans /etc/fstab) :

/dev/disk/by-id/usb-JUNGSOFT\_NEXDISK-part1 /mnt/key vfat
noauto,rw,uid=0,gid=0,umask=277 0 0

Noter qu'elle est en noauto, comme ça elle est montée et démontée au démarrage de diskcrypt, on peut donc l'insérer avant le boot, attendre la fin du boot et la récupérer.

## 4. Configuration réseau

#### **10 Gigabits**

Myricom propose plein d'optimisations. Voir (le site)<u>https://www.myricom.com/scs/READMES/README.myri10ge-linux</u>. On retiendra surtout d'ajouter à /etc/sysctl.conf:

net.core.rmem\_max = 16777216
net.core.wmem\_max = 16777216
net.ipv4.tcp\_rmem = 4096 87380 16777216
net.ipv4.tcp\_wmem = 4096 65536 16777216
net.core.netdev\_max\_backlog = 250000

#### Agrégation des ports réseaux

Paramétrages bonding : le 802.3ad nécessite 2 machines configurées sur le réseau ou une configuration du switch. Il n'y a pas d'amélioration des performances si le switch ne coopère pas (c'est à dire jamais...) Balance-alb ou balance-rr sont les meilleurs en performances mais cela varie selon les protocoles, les switchs, le nombre d'interface réseau... Il faut tester chaque configuration. En pratique balance-tlb est le plus "tranquille" : gain de performance et pas de problème de compatibilité.

Il est possible de configurer plusieurs groupes d'interfaces 'bond0, bond1, etc.) avec des modes de fonctionnement distincts. Voir la documentation de « bonding\_cli ».

#### **Authentification LDAP**

Commencer par faire un

dpkg-reconfigure libpam-ldap

Ensuite modifier /etc/nsswitch.conf ainsi :

| passwd: | files | ldap | compat |
|---------|-------|------|--------|
| group:  | files | ldap | compat |
| shadow: | files | ldap | compat |

Puis modifier les fichiers dans /etc/pam.d suivants : /etc/pam.d/common-account :

| account | sufficient | pam_ldap.s  | 50                        |
|---------|------------|-------------|---------------------------|
| account | required   | pam_unix.so | <pre>try_first_pass</pre> |

/etc/pam.d/common-auth :

| auth sufficient | pam_ldap.so               |                |
|-----------------|---------------------------|----------------|
| auth required   | pam_unix.so nullok_secure | try_first_pass |

/etc/pam.d/common-password :

| password sufficient | pam_ldap.so        |         |       |       |     |
|---------------------|--------------------|---------|-------|-------|-----|
| password required   | pam_unix.so nullok | obscure | min=4 | max=8 | md5 |
| try_first_pass      |                    |         |       |       |     |

Ensuite il faut entrer les paramètres du serveur LDAP dans /etc/ldap/ldap.conf :

BASE dc=example,dc=org URI ldap://192.168.1.30

Pour finir, on redémarre nscd :

service nscd restart

## 5.Partage de fichiers

## NFS

Note : Pour les clients Macs et BSD, il faut exporter en mode "insecure".

J'ai fabriqué un petit moniteur des serveurs NFS (2,3 et 4), *munin-nfsd-perf*. Il va automatiquement se configurer. Il donne 4 valeurs :

- CPU time % : le pourcentage de CPU consommé par les démons NFS.
- *requests/s* : le nombre de connexions par secondes.
- working threads % : le pourcentage de démons nfsd qui travaillent le plus.
- *idle threads* % : le pourcentage de démons nfsd qui ne font presque rien.

La somme des "*workers*" et des "*idlers*" est normalement inférieure à 100%. S'il y a une forte proportion de "*idlers*" (plus de 10 ou 20%), c'est qu'il y a plus de démons *nfsd* qu'il n'est nécessaire ( abaisser la valeur de *RPCNFSDCOUNT* dans */etc/default/nfskernel-server* et relancer ). S'il y a une forte proportion de "*workers*" (plus de 50%), il peut ne pas y avoir assez de démons *nfsd*. De même si le nombre de connexions par seconde est supérieur au nombre de clients connectés, cela signifie que les clients « migrent » sans cesse d'un serveur à l'autre, donc qu'il n'y a sans doute pas suffisamment de démons.

Problème ennuyeux le plus courant avec NFS: le message "*rpc.statd not responding, timed out*". En général la procédure suivante résout le problème :

service nfs stop

service rpcbind stop

rm -rf /var/lib/nfs/statd/sm/\*

rm -rf /var/lib/nfs/statd/sm.bak/\*

service rpcbind start

service nfs start

#### NFS4

NFS4 utilise le concept de "racine virtuelle unique". Les exports font partie d'un pseudo-fs, identifiés par un "fsid" (toujours 0, pour l'instant). \*Tous les exports\* doivent être des sous-dossiers de la racine virtuelle. Pour les détails : <u>https://wiki.linux-nfs.org/wiki/index.php/Nfsv4\_configuration\_fr</u>

#### SAMBA Samba et les

Samba et les Macs

Les performances sont très faibles comparées à NFS.

Le finder de Mac OS X 10.5 ne peut pas (via command-K) se connecter à un partage samba si le nom du serveur contient un tiret ( - ). On arrive à forcer en utilisant comme nom d'utilisateur <adresse IP>\user cependant.

Si on utilise des droits un tant soit peu sophistiqués dans un réseau mixte Windows/Mac, il faut désactiver les extensions Unix dans Samba, sinon ça pose des problèmes d'accès. Ajouter dans la section "global" de *smb.conf*:

unix extensions = no

puis redémarrer samba.

## Authentification SAMBA avec LDAP

Ajouter la section suivante dans /etc/samba/smb.conf :

```
;LDAP-specific settings
    ldap admin dn = "cn=Manager,dc=syroidmanor,dc=com"
    ldap server = localhost
    ldap port = 389
    ldap ssl = no
    ldap suffix = "ou=Users,dc=syroidmanor,dc=com"
```

En remplaçant naturellement les informations serveur données en exemple. Par contre pour être complet il faut utiliser les scripts IdealX de synchronisation des mots de passe avec le LDAP.

## Configuration Samba 4 avec AD Windows 2012 et supérieurs

S'assurer qu'on a installé tous les paquets :

apt-get install samba acl attr quota fam winbind libpam-winbind libpam-krb5 libnss-winbind krb5-config krb5-user ntp dnsutils ldb-tools

Arrêter les services :

service smbd stop service nmbd stop service winbind stop

Exemple de /etc/samba/smb.conf :

```
[global]
workgroup = example
security = ADS
realm = EXAMPLE.LAN
dedicated keytab file = /etc/krb5.keytab
kerberos method = secrets and keytab
server string = Data %h
winbind use default domain = yes
winbind expand groups = 4
winbind nss info = rfc2307
```

```
winbind refresh tickets = Yes
winbind offline logon = yes
winbind normalize names = Yes
## map ids outside of domain to tdb files.
idmap config *:backend = tdb
idmap config *:range = 2000-9999
## map ids from the domain the ranges may not overlap !
idmap config EXAMPLE : backend = rid
idmap config EXAMPLE : range = 10000-999999
template shell = /bin/bash
template homedir = /home/EXAMPLE/%U
domain master = no
local master = no
preferred master = no
os level = 20
map to guest = bad user
host msdfs = no
# user Administrator workaround, without it you are unable to set privileges
username map = /etc/samba/user.map
# For ACL support on domain member
vfs objects = acl_xattr
map acl inherit = Yes
store dos attributes = Yes
# Share Setting Globally
unix extensions = no
reset on zero vc = yes
veto files = /.bash_logout/.bash_profile/.bash_history/.bashrc/
hide unreadable = yes
# disable printing completely
load printers = no
printing = bsd
printcap name = /dev/null
disable spoolss = yes
```

Créer le fichier /etc/samba/user.map contenant :

!root = EXAMPLE\Administrateur EXAMPLE\administrateur Administrateur
administrateur

Mettre dans /etc/krb5.conf :

```
[libdefaults]
   default_realm = EXAMPLE.LAN
   dns_lookup_realm = false
   dns_lookup_kdc = true
```

Ensuite exécuter les commandes suivantes :

chmod 644 /etc/krb5.conf

net ads join -U Administrateur Using short domain name -- EXAMPLE Joined 'DEBMEMBER' to dns domain 'EXAMPLE.lan'

service smbd start service nmbd start service winbind start Éditer */etc/nsswitch.conf* en ajoutant '*winbind*' aux lignes '*passwd*' et '*group*' de façon à ce que la commante getent passwd retourne tous les utilisateurs, locaux et de l'AD.

Enfin tester la configuration :

```
# wbinfo -u
rowland
test
storiq
# getent passwd rowland
rowland:*:11107:10513:Rowland Penny:/home/rowland:/bin/bash
```

## Désactivation complète de SMBv1

Modifier /etc/samba/smb.conf en rajoutant dans la section [global] :

client ipc min protocol = SMB2 client min protocol = SMB2 server min protocol = SMB2

On peut vérifier si SMB v1 est actif ou non avec *smbclient*, en forçant la version du protocole d'authentification en « NT1 ». Example de commande à adapter :

# smbclient //localhost/partage -U storiq -m NT1

#### interface avancée de partage réseau Windows

Vous pouvez modifier les paramètres de création des UID et GID des utilisateurs du Domaine. Cependant ce n'est utile que si vous utilisez un autre serveur Samba (Unix, Linux, Mac OS X...) ou un autre NAS (NetApp...) et que vous souhaitez partager les données d'authentification avec ces derniers (par exemple pour des partages NFS).

#### Netatalk

La version 3 de *netatalk* utilise des formats de configuration différent des versions précédentes (bouuuh), proche de celui de samba (aaah). Chaque fichier et dossier dans un partage AFP reçoit un identifiant 32 bits, qui est stocké dans une base CNID. Les bases CNID peuvent devenir assez grosses (dans */var/netatalk/CNID*). Il peut être nécessaire sur les gros partages avec beaucoup d'activité de déplacer ce dossier afin qu'il ait suffisamment de place pour s'étendre.

On peut régénérer la base CNID sans avoir arrêté le service *netatalk* avec la commande

dbd -f <chemin du partage>

Ça peut être assez long et demander beaucoup de ressources, il faut bien sûr le lancer la nuit uniquement.

C'est le démon *cnid\_metad* qui gère ces bases, en cas de problèmes il faut s'assurer qu'il tourne bien.

## VSFTPd

Les vidéastes appellent très improprement "FTP passif" le FXP. Pour activer le mode FXP dans VSFTPd il faut mettre ceci dans le /etc/vsftpd.conf:

pasv\_promiscuous=yes
port\_promiscuous=yes

## iSCSI Configuration de la cible avec target-cli

- installer targetcli
- · lancer en root la commande targetcli

Warning: Could not load preferences file /root/.targetcli/prefs.bin. targetcli shell version 2.1.fb48 Copyright 2011-2013 by Datera, Inc and others. For help on commands, type 'help'.

La commande "/s" liste les objets :

| /> 1s                          |    |
|--------------------------------|----|
| 0- /                           | .] |
| o- backstores                  |    |
| []                             |    |
| o- block [Storage Objects: @   | 0] |
| o- fileio [Storage Objects: @  | 0] |
| o- pscsi [Storage Objects: @   | 0] |
| o- ramdisk [Storage Objects: @ | 0] |
| o- iscsi [Targets: @           | 0] |
| o- loopback [Targets: @        | 0] |
| o- vhost [Targets: @           | 0] |
| o- xen-pvscsi [Targets: @      | 9] |
| />                             |    |

Les différents items :

« Backstores » correspond aux ressources de stockage:

- Les objets "*block*" sont des périphériques bloc, typiquement des volumes logiques LVM (ou des partitions, des disques, etc).
- Les objets "fileio" sont des fichiers sur disque.
- Les objets "*pscsi*" sont du "*passthrough*" SCSI. Cela permet par exemple d'exporter un lecteur de bande, de CD, etc.
- Les objets "ramdisk" sont des disques mémoires virtuels (non persistants !)

Ensuite nous avons les différents modes d'exportation de ces différentes ressources:

- *iscsi* (cible iscsi)
- *loopback* (local uniquement)

- vhost (pour les machines virtuelles KVM)
- xen-pvscsi (pour les machines virtuelles Xen)

Il existe aussi d'autres modes selon les logiciels et matériels installés, comme *qla2xxx* (export sur Fibre Channel), etc.

## Création d'une ressource de stockage

Type bloc :

```
cd /backstores/blocks
create name=lvm_vol1 dev=/dev/vg0/iscsilv1
Created block storage object lvm_vol1 using /dev/vg0/iscsilv1.
```

Type fichier :

```
cd /backstores/fileio
/backstores/fileio> create name=file_vol1
file_or_dev=/var/lib/iscsi/file_vol1.img size=2G
Created fileio file_vol1 with size 2147483648
```

Affichons l'état actuel de nos objets :

```
cd /
ls
0- /
  .....
o- backstores ...... [...]
o- default_tg_pt_gp ..... [ALUA state: Active/optimized]
o- xen-pvscsi ...... [Targets: 0]
/>
```

N'oublions pas de sauver la configuration :

saveconfig

## Création d'une cible iSCSI

On crée une cible avec la commande "*create*", optionnellement suivie d'un nom de cible, exemple :

create iqn.2003-03.com.intellique.srv02:tgt1

Si on ne donne pas de nom, un nom aléatoire est créé :

```
cd /iscsi
/iscsi> create
Created target iqn.2003-01.org.linux-iscsi.debian10.x8664:sn.539385af292e.
Created TPG 1.
Global pref auto_add_default_portal=true
Created default portal listening on all IPs (0.0.0.0), port 3260.
```

Une cible iSCSI est annoncée par un portail. Nous avons vu qu'un portail par défaut écoutant sur toutes les interfaces a été créé. On peut souhaiter n'écouter que sur certaines IP, auquel cas il faut supprimer le portail par défaut :

```
cd /iscsi/<iqn...>/tpg1/portals
/iscsi/iqn.20.../tpg1/portals> delete 0.0.0.0 3260
Deleted network portal 0.0.0.0:3260
```

On peut ensuite en créer d'autres:

## Association d'une cible avec un volume de stockage

Nous pouvons lier les volumes créés précédemment avec notre cible comme ceci :

```
cd /iscsi/iqn.20...92e/tpg1/luns
/iscsi/iqn.20...92e/tpg1/luns> create /backstores/block/lvm_vol1
Created LUN 0.
/iscsi/iqn.20...92e/tpg1/luns> create /backstores/fileio/file_vol1
Created LUN 1.
```

Enfin, sauvons la configuration et regardons ce que ça donne :

```
> cd /
/> saveconfig
Last 10 configs saved in /etc/rtslib-fb-target/backup.
Configuration saved to /etc/rtslib-fb-target/saveconfig.json
/> ls
      .....]
0-/...
| o- lvm_vol1 ..... [/dev/vg0/iscsilv1 (5.0GiB) write-thru activated]
  o- default_tg_pt_gp ..... [ALUA state: Active/optimized]
1 1
```

| 0   | - pscsi[Storage Objects: 0]                                                  |
|-----|------------------------------------------------------------------------------|
| 0   | - ramdisk[Storage Objects: 0]                                                |
| 0-  | iscsi                                                                        |
| 0   | - iqn.2003-01.org.linux-iscsi.debian10.x8664:sn.539385af292e[TPGs: 1]        |
| Í   | o- tpg1                                                                      |
| i   | o- acls                                                                      |
| Í   | o- luns                                                                      |
| Í   | o- lun0 [block/lvm_vol1 (/dev/vg0/iscsilv1) (default_tg_pt_gp)]              |
|     | o- lun1 [fileio/file_vol1 (/var/lib/iscsi/file_vol1.img) (default_tg_pt_gp)] |
| Í   | o- portals [Portals: 1]                                                      |
| Í   | 0- 10.0.4.224:3260                                                           |
| 0-  | loopback                                                                     |
| 0 - | vhost                                                                        |
| 0 - | xen-pvscsi [Targets: 0]                                                      |
| />  |                                                                              |

#### Gestion des droits d'accès

Authentification par initiateur :

cd /iscsi/iqn.20...85af292e/tpg1

/iscsi/iqn.20...85af292e/tpg1> set attribute authentication=0
Parameter authentication is now '0'.

Pour créer une autorisation pour un initiateur défini:

cd /iscsi/iqn.20...92e/tpg1/acls /iscsi/iqn.20...92e/tpg1/acls> create wwn=iqn.1993-08.org.debian:01:02ca36d9db Created Node ACL for iqn.1993-08.org.debian:01:02ca36d9db Created mapped LUN 1. Created mapped LUN 0.

À partir de là, l'initiateur défini peut se connecter sans authentification.

#### Gestion de l'authentification

On doit d'abord activer l'authentification :

```
/iscsi/iqn.20...85af292e/tpg1> set attribute authentication=1
Parameter authentication is now '1'.
```

Ensuite on peut créer une connexion par utilisateur/mot de passe :

```
cd /iscsi/iqn.20...85af292e/tpg1>
/iscsi/iqn.20...85af292e/tpg1> set auth userid=user
Parameter userid is now 'usr'.
/iscsi/iqn.20...85af292e/tpg1> set auth userid=bolo42
Parameter password is now 'bolo42'.
```

## Configuration de l'initiateur Linux

Avant toute chose il faut démarrer le service open-iscsi :

service open-iscsi start

Il faut d'abord « découvrir » les cibles :

iscsiadm -m discovery --type sendtargets --portal 192.168.2.23

Ensuite on peut lister les nœuds ainsi découverts :

iscsiadm -m node

ensuite on fait une connexion (« login ») :

iscsiadm -m node -T iqn.2003-03.com.intellique:contrebasse.test.iscsi1 -l

Enfin pour se déconnecter (« logout ») :

iscsiadm -m node -T iqn.2003-03.com.intellique:contrebasse.test.iscsi1 -p 192.168.2.23:3260 -u

Pour démarrer le montage des cibles automatiquement :

iscsiadm -m node -T <Storage IQN 1> -p <Storage IP 1>:3260 -o update -n node.conn[0].startup -v automatic iscsiadm -m node -T <Storage IQN 2> -p <Storage IP 1>:3260 -o update -n node.conn[0].startup -v automatic

Pour forcer la connexion automatique sur toutes les cibles, ajouter dans */etc/iscsid.conf* :

node.startup = Automatic

#### **Initiateur pour MacOS**

Nous avons testé *GlobalSAN iSCSI Initiator* de *Studio Network Solutions*. C'est un initiator gratuit pour MacOS. On peut le télécharger ici :

https://www.snsftp.com/public/globalsan/

La configuration est aisée.

#### **Optimisation côté initiateur (client)**

Attention à l'alignement des volumes. Par défaut, la table de partitions MS-DOS introduit un décalage : quand on crée une table de partition sur un périphérique iSCSI, on peut décaler les blocs par rapport au périphérique sous-jacent, ce qui fait que chaque lecture ou écriture induit deux lectures ou deux écritures sur le disque physique, très mauvais pour les performances !

Pour aligner les volumes :

- 1. Avec un initiateur Linux, ne pas créer de table de partition sur un périphérique iSCSI est encore le mieux.
- 2. avec un initiateur Windows, on est obligé de créer une table de partitions. Utiliser la ligne de commande DISKPART :

C:\>diskpart DISKPART> list disk DISKPART> select disk 1 DISKPART> list partitions DISKPART> create partition primary align=64 Il faut que l'offset (ici 64K, soit 65536) soit toujours un multiple de 4096, ou idéalement de la taille de *stripe* du périphérique physique utilisé.

## **Optimisation côté cible (serveur)**

Pour optimiser pour les IOPS, partir de cette configuration:

| Target | iqn.2012-06.test | 5:testing |            |
|--------|------------------|-----------|------------|
|        | Lun 0 Path=/dev  | /md100,Ty | pe=blockio |
|        | MaxConnections   |           | 8          |
|        | InitialR2T       |           | No         |
|        | ImmediateData    |           | Yes        |
|        | MaxRecvDataSegm  | entLength | 65536      |
|        | MaxXmitDataSegm  | entLength | 65536      |
|        | MaxBurstLength   |           | 1048576    |
|        | FirstBurstLengt  | า         | 262144     |
|        | MaxOutstandingR  | 2T        | 1          |
|        | HeaderDigest     |           | None       |
|        | DataDigest       |           | None       |
|        | NOPInterval      |           | 60         |
|        | NOPTimeout       |           | 180        |
|        | Wthreads         |           | 8          |
|        | QueuedCommands   |           | 64         |
|        |                  |           |            |

#### **iSCSI et VMWare**

VMware a besoin des SCSI ID et SN pour identifier correctement les LUNs des différentes cibles. Vous pouvez forcer des valeurs manuelles par exemple si vous souhaitez mettre les cibles iSCSI en cluster, etc.

En cas de problème de déconnexion sous forte charge, il faut modifier les paramètres VMware. On peut faire ceci sur le serveur VM:

esxcfg-advcfg -s 14000 /VMFS3/HBTokenTimeout

1

Autre possibilité, modifier dans les paramètres avancés de l'initiateur iSCSI de VMware

MaxCommands

## Serveur de courrier électronique intégré

Le serveur est exim4. Utiliser dpkg-reconfigure exim4-config.

## 6.Mise en grappe des serveurs

## OCFS2

Il suffit de faire aptitude install ocfs2console

pour tout installer.

D'abord, configurer avec dpkg-reconfigure ocfs2-tools .

**Tres important** : il faut beaucoup augmenter le délai *heartbeat* "seuil de battement O2CB" : par défaut il est à 7; normalement une bonne valeur se situe entre 30 et 35.

Ne pas oublier de faire service o2cb enable.

Ensuite, configurer le cluster avec *ocfs2console* : d'abord configurer les nœuds ( *cluster -> configure nodes*), ensuite configurer les systèmes de fichiers en les formatant si nécessaire. Faire le montage depuis ocfs2console, puis copier les lignes correspondantes de /etc/mtab dans /etc/fstab sur tous les nœuds.

L'erreur la plus courante avec OCFS2 c'est le time-out, dans ce cas il se peut que le OCFS2 *heartbeat* soit regle trop court sur une machine, verifier ( /*etc/default/o2cb* ), l'autre erreur classique etant le "out of memory" : avec 1Go par CPU c'est juste, très juste.

On peut agrandir un volume OCFS2 à la volée après l'avoir démonté sur tous les nœuds: on redimensionne la partition (avec *parted* ou autre) puis on agrandit le volume avec *tunefs.ocfs2 -S /dev/sdXX*. Ensuite on relit la table de partition sur tous les nœuds avec *blockdev --rereadpt /dev/sdXX*, après quoi on peut remonter le volume.

## Cluster de haute disponibilité avec DRBD et Corosync

## Réplication DRBD configuration de base

Les *drbd tools* contiennent un fichier de conf d'exemple : /*etc/drbd.d/global\_common.conf*, utilisant **drbd** comme nom de ressource et /*dev/drbd0* comme périphérique commun.

- 1. Modifier ce fichier pour définir les périphériques et les hôtes à synchroniser.
- 2. Modifier /etc/hosts pour que les machines soient bien identifiées
- 3. S'assurer que les machines ont leurs horloges bien synchronisées, si possible utiliser un serveur de temps pour les deux.
- 4. supprimer éventuellement la ligne include "drbd.d/\*.res"; dans /etc/drbd.conf

## initialisation

- 1. démarrer le service sur les nœuds.
- 2. Vérifier le statut actif/passif dans /proc/drbd

Si nécessaire, créer la signature : drbdadm create-md drbd

Lancer la synchronisation:

drbdadm -- --overwrite-data-of-peer primary drbd

Vérifier l'avancement avec cat /proc/drbd

## Mode actif/actif

passer chaque noeud en primary avec

drbdadm primary all

vérifier le statut avec cat /proc/drbd

Utiliser le périphérique /dev/drbd0 normalement. Pour l'utiliser simultanément sur les deux noeuds, il faut employer OCFS2 (ou un autre système de fichier « cluster »).

## Démarrer un nœud seul

Très utile, par exemple si on prévoit de passer plus tard à un cluster, mais qu'on n'a pas encore installé le second nœud.

drbdadm up res0 drbdadm primary res0 --force

## ajouter un nœud à un cluster déjà existant

Copier la configuration depuis le premier nœud. Créer le périphérique :

drbdadm create-md rd0

démarrer le service :

drbdadm up rd0

passer en secondaire :

drbdadm secondary rd0

attendre la fin de la synchronisation.

Il peut être nécessaire de forcer la synchronisation sur le primaire :

```
~# drbdadm -- --overwrite-data-of-peer primary all
~# service drbd restart
```

#### reconnecter après une bascule

sur le secondaire:

```
drbdadm secondary rd0
drbdadm disconnect rd0
drbdadm -- --discard-my-data connect rd0
```

sur le primaire:

drbdadm connect rd0

#### **Configuration Corosync**

On utilisera soit DRBD, soit OCFS2, soit les deux à la fois.

#### 7.Installation de corosync

Installer pacemaker et crmsh :

aptitude update aptitude install -t pacemaker crmsh

Modifier */etc/hosts* pour que les deux nœuds se reconnaissent correctement. Ici on utilise les noms "cl1" et "cl2".

configurer corosync sur le premier nœud en mettant dans corosync.conf :

```
totem {
    version: 2
    secauth: off
    cluster_name: pacemaker1
    transport: udpu
}
nodelist {
    node {
        ring0_addr: cl1
        nodeid: 101
    }
    node {
        ring0_addr: cl2
        nodeid: 102
    }
}
quorum {
   provider: corosync_votequorum
   two_node: 1
   wait_for_all: 1
   last_man_standing: 1
   auto_tie_breaker: 0
}
```

Générer les clefs de chiffrement :

corosync-keygen

copier *corosync.conf* et *authkey* vers l'autre nœud. Redémarrer le service sur les deux nœuds.

Vérifier que tout fonctionne avec crm status.

## Configurer avec crm

\*crm\* est un shell. Il est probablement judicieux de se familiariser avec...

crm configure

Exemple de configuration avec iSCSI:

```
primitive drbd_res ocf:linbit:drbd \
        params drbd_resource=rd0 \
        op monitor interval=29s role=Master ∖
        op monitor interval=31s role=Slave
primitive fs_res Filesystem \
        params directory="/mnt/raid" device="/dev/drbd0" fstype=xfs \
        meta target-role=Started
primitive iscsi_res lsb:iscsi-target \
        op monitor interval=10s role=Started \
        meta target-role=Started
primitive net_res ocf:redhat:ip.sh \
        params address=192.168.11.240 prefer_interface=bond0 \
        meta is-managed=true \
        meta target-role=Started
ms drbd_master_slave drbd_res \
        meta globally-unique=false clone-max=2 notify=true target-
role=Started
colocation iscsi_colo inf: iscsi_res net_res fs_res drbd_master_slave:Master
order iscsi_order Mandatory: drbd_master_slave:promote fs_res:start
net res:start iscsi res:start
location master-on-NAS1 drbd master slave \
        rule $role=master 100: #uname eq NAS1
property stonith-enabled=off
```

Avec NFS (marche parfaitement en NFS3, moins en NFS4):

```
primitive drbd_res ocf:linbit:drbd \
        params drbd_resource=rd0 \
        op monitor interval=29s role=Master \
        op monitor interval=31s role=Slave
primitive fs_res Filesystem \
        params directory="/mnt/raid" device="/dev/drbd0" fstype=xfs \
        meta target-role=Started
primitive net_res ocf:redhat:ip.sh \
        params address=192.168.11.240 prefer_interface=bond0 \
        meta target-role=Started
primitive nfs=res Filesystem \
        meta target-role=Started
primitive nfs=res systemd:nfs-kernel-server \
```

```
op monitor interval=30s \
    meta target-role=Started
ms drbd_master_slave drbd_res \
    meta globally-unique=false clone-max=2 notify=true target-
role=Started
location master-on-NAS1 drbd_master_slave \
    rule $role=master 100: #uname eq nfscluster1
colocation nfs_colo inf: nfsserv net_res fs_res drbd_master_slave:Master
order nfs_order Mandatory: drbd_master_slave:promote fs_res:start
net_res:start nfsserv:start
property stonith-enabled=off
```

#### Aide-mémoire Corosync / Pacemaker / DRBD

Surveiller le statut du cluster corosync:

crm\_mon

Migrer les ressources vers un autre nœud:

crm resource migrate rg\_main <fqdn\_node\_name>

Mettre un nœud hors ligne (attention cela met l'autre nœud en mode "préféré" pour forcer la transition, qu'il faut penser à retirer ensuite).

crm node standby
crm node online

Démarrer et arrêter toutes les ressources (attention cela met le cluster complètement hors-ligne, sans migration!)

```
crm resource stop rg_main
crm resource start rg_main
```

Afficher la configuration :

crm configure show

Si certaines ressources sont bloquées (non gérées) en mode "FAILED", par exemple à cause de l'échec d'une action stop, on peut remettre à zéro l'état:

```
crm_resource -P
crm resource cleanup rg_main
```

Attention, cela peut déclencher une migration si la ressource bloquée l'empêchait. Assurez-vous que vous êtes prêt à la faire.

Surveiller le statut du cluster corosync avec le nombre d'échecs :

crm\_mon --failcount

Afficher le statut :

crm status

Vérifier le statut de DRBD :

cat /proc/drbd

#### Nettoyage d'un état DRBD "split-brain"

Sur le nœud secondaire :

```
drbdadm disconnect main
drbdadm -- --discard-my-data connect main
```

sur le nœud primaire :

drbdadm disconnect main drbdadm primary main drbdadm connect main

#### **Divers**

Scheduler optimizing on large arrays (untested) :

```
echo deadline > /sys/block/sdb/queue/scheduler
echo 0 > /sys/block/sdb/queue/iosched/front_merges
echo 150 > /sys/block/sdb/queue/iosched/read_expire
echo 1500 > /sys/block/sdb/queue/iosched/write_expire
```

## Système parallèle PVFS2/OrangeFS

#### configuration initiale de PVFS2

Tout d'abord il faut de préférence utiliser un fichier */etc/hosts* commun aux noeuds du cluster, pour s'assurer que chaque machine connait bien toutes les autres. Ensuite après avoir installé les paquets *pvfs-base* et *pvfs-2.6.XX* procéder à la configuration sur un des noeuds avec *pvfs2-genconfig /etc/pvfs2-fs.conf*. Le cluster sera nommé *pvfs2-fs*. Répondez bien aux questions, et n'utilisez pas *localhost* comme nom de machine mais les noms réels.

Ensuite :

- copiez le fichier /etc/pvfs2-fs.conf sur tous les noeuds du cluster
- initialisez sur chaque noeud l'espace de stockage : pvfs2-server /etc/pvfs2-fs.conf -f
- démarrez le service pvfs2-server normalement sur chaque noeud : service pvfs2-server start

#### configuration du client

Démarrez le service *pvfs2-client* avant le script *mountpvfs2.sh. mountpvfs2.sh* utilise /etc/pvfs2tab, dont la syntaxe est identique à celle de fstab :

tcp://melodica:3334/pvfs2-fs /mnt/pvfs2 pvfs2 defaults,noauto 0 0

## 8. Restauration depuis le rescue

booter sur le CD de préférence. pour réparer la partition système, faire

e2fsck-y /dev/sda1

 par contre il vaut sans doute mieux restaurer carrément depuis le "rescue" parce qu'il y a un gros risque de fichiers manquants :

mount /dev/sda1 /mnt/sda1
ls -l /mnt/sda1/lost+found

• S'il y a des fichiers dans lost+found, c'est qu'ils sont perdus, il vaut mieux restaurer le backup :

mount /dev/sda3 /mnt/sda3

vérifier que le "rescue" est à jour ( par exemple il doit dater du 2 mars):
 ls -ld /mnt/sda3/rdiff-backup-data

S'il est bien à jour, tu peux restaurer à la version du 2 mars :

rdiff-backup -r "2021/3/2" /mnt/sda3/ mnt/sda1/

• Ensuite il vaut mieux réinstaller le bootloader au cas où:

```
umount /mnt/sda3
cd /mnt/sda1
chroot .
mount /proc
mount /mnt/rescue
grub-install /dev/sda
umount -a
exit
```

• et pour finir :

reboot

## 9.Remplacement des disques

#### contrôleurs 3Ware

Le remplacement des disques doit de préférence s'effectuer uniquement lorsque les unités RAID sont marquées "OPTIMAL". Attention : les raid\_cli version 1.x et 2.x n'affichent pas toutes les erreurs de disque. Il faut faire

raid\_cli info <contrôleur>

pour avoir toutes les infos, en particulier les status d'erreur de disques SMART-ERROR, DEVICE-ERROR. Marche à suivre :

- SMART-ERROR : remplacer préventivement le disque, RMA constructeur.
- DEVICE-ERROR : analyser les logs (/var/log/messages).

erreur timeout:

May 11 01:12:08 storiq-c1-n1 kernel: 3w-9xxx: scsi6: AEN: ERROR (0x04:0x0009): Drive timeout detected:port=10.

On peut remplacer le disque, mais en général il ne présente pas de défaut lors des tests. En fait le firmware 3Ware en version antérieure à 4.10.07 n'efface pas les erreurs transitoires. Par contre, si le contrôleur est en 4.10.07, alors un "DEVICE-ERROR" est une vraie erreur permanente.

erreur "sector repair" :

May 7 12:45:15 storiq-c1-n1 kernel: 3w-9xxx: scsi6: AEN: WARNING (0x04:0x0023): Sector repair completed:port=10, LBA=0xAFC.

On peut conserver le disque, mais il finira en SMART-ERROR tôt ou tard. Plutôt tôt d'ailleurs.

## 10.Gestion de l'alimentation

Il y a deux options : soit on utilise un UPS avec port série ou USB, soit un UPS réseau. Les UPS réseau malheureusement ne sont pas supportés par "nut".

## Onduleur série/USB en local

Pour les séries/USB on utilisera nut: aptitude install nut

On configure le fichier: /etc/nut/ups.conf :

```
[apc]
    driver = usbhid-ups
    port = auto
```

Le nom entre crochets est libre. Pour les drivers possibles et les ups supportés, voir : <u>http://www.networkupstools.org/compat/stable.html</u> Si l'onduleur est série, il faut que nut puisse y accéder, on modifiera les règles udev pour cela en créant /etc/udev/rules.d/99\_nut-serialups.rules:

```
# /etc/udev/rules.d/99_nut-serialups.rules
KERNEL=="ttyS1", GROUP="nut"
```

Ensuite on applique les changements dans udev:

```
sudo udevadm control --reload_rules
sudo udevadm control trigger
```

puis on démarre nut :

```
$ sudo upsdrvctl start
```

qui répondra :

Network UPS Tools - UPS driver controller 2.2.2 Network UPS Tools: 0.29 USB communication driver - core 0.33 (2.2.2)

Using subdriver: APC HID 0.92

#### **Onduleur série/USB en réseau**

Il faut aussi configurer upsd et upsmon. upsd communique avec le pilote; upsmon communique avec upsd et éteint la machine. Plusieurs upsmon et donc plusieurs machines peuvent être commandées depuis un seul upsd et un seul onduleur. Un upsd peut recevoir des messages de plusieurs onduleurs. Créer le fichier de configuration /etc/nut/upsd.conf:

```
# /etc/nut/upsd.conf
ACL all 0.0.0.0/0
ACL localhost 127.0.0.1/32
ACCEPT localhost
REJECT all
```

Dans cette configuration upsd n'accepte que les connexions du pilote local. Ensuite il faut remplir /etc/nut/upsd.users:

```
# /etc/nut/upsd.users
[local_mon]
    password = spider77
```

allowfrom = localhost upsmon master

On peut utiliser plusieurs utilisateurs pour différentes machines. Ensuite on configure upsmon via /etc/nut/upsmon.conf:

```
# /etc/nut/upsmon.conf
MONITOR apc@localhost 1 local_mon spider77 master
POWERDOWNFLAG /etc/killpower
SHUTDOWNCMD "/sbin/shutdown -h now"
```

"apc" est le nom de l'onduleur indiqué dans /etc/nut/ups.conf et le mot de passe est celui donné dans /etc/nut/upsd.users. Ces fichiers doivent avoir des permissions restreintes :

```
$ sudo chown root:nut /etc/nut/*
$ sudo chmod 640 /etc/nut/*
```

Enfin il ne faut pas oublier d'activer nut au démarrage via /etc/default/nut:

```
# /etc/default/nut
START_UPSD=yes
START_UPSMON=yes
```

On démarre bien sûr avec

nut start

La commande suivante permet d'avoir un status de l'onduleur:

\$ upsc apc

Attention, nut par défaut ne démarre l'extinction que quand l'onduleur est "critique", afin de ne pas couper sur une brève interruption.

#### **Onduleur APC avec interface réseau**

Les onduleurs APC avec interface réseau utilisent snmp et doivent être supervisés avec apcupsd. Il faut une version 3.10 pour supporter ces onduleurs.

Pour configurer l'adresse IP de l'onduleur, on peut lui attribuer une adresse via arp ainsi :

```
arp -s <IPaddress> <MacAddress>
ping <IPaddress> -s 113
```

Ensuite on se connecte sur l'onduleur en telnet, appuyer sur entrée 4 ou 5 fois, utilisateur "apc" mot de passe "apc", puis on peut enregistrer la configuration:

```
boot -b manual
tcpip -i <addresse>
tcpip -s <masque>
tcpip -g <routeur>
logout
```

ou via le menu, selon le type d'onduleur. Ensuite on configure le démon apcupsd via /etc/apcupsd.conf:

DEVICE 192.168.100.2:161:APC:private

Où les directives sont:

- addresse IP de l'onduleur
- port: port SNMP distant, normalement 161
- type d'agent SNMP:
  - "APC" pour les APC <u>PowerNet?</u>
    - "MIB", "APC\_NOTRAP" pour la MIB <u>PowerNet?</u> avec les traps SNMP désactivés. (APC\_NOTRAP nécessite apcupsd 3.12 ou supérieur).
- · la communauté, normalement "private".

## 11.Économie d'énergie

installer cpufreq-utils ajouter dans /etc/modules powernow-k8 ( noyau < 3.7) ou acpicpufreq (noyau > 3.7) et redémarrer.

## 12. Virtualisation avec lib-virt et virt-manager

Le but de la manœuvre : créer une interface bridge comme interface par défaut, qui sera automatiquement utilisé par virt-manager.

On doit donc créer une interface br0 qui intègre de base le groupe bond0 (pour continuer à utiliser le bonding).

Il suffit de modifier le fichier /etc/network/interfaces comme ceci:

- 1. on remplace "bond0" par "br0" partout.
- 2. on ajoute une ligne "bridge\_ports bond0" dans les informations de br0
- 3. on ajoute une entrée "iface bond0 inet manual"

Ce qui donne ceci (avec vos ip à vous):

auto lo br0
iface lo inet loopback
iface bond0 inet manual
iface br0 inet static
 address 10.0.1.9
 netmask 255.255.0.0
 network 10.0.1.0
 broadcast 10.0.1.255
 gateway 10.0.1.1
 # paramètre bridge obligatoire
 bridge\_ports bond0
 # paramètres bridge optionnels
 bridge\_fd 2
 bridge\_maxwait 1

Le redémarrage du réseau ( service networking restart ) n'a pas suffit chez moi. J'ai du faire comme ceci :

service networking stop bonding\_cli stop bond0 bonding\_cli start bond0 service networking start

Par précaution, vérifiez que ça fonctionne bien en redémarrant le serveur. Au démarrage, on doit bien avoir un bridge br0.

Dès qu'il y a un bridge actif, virt-manager va automatiquement l'utiliser et insérer des interfaces virtuelles comme nécessaire, ça marche tout seul.

Pour pouvoir lancer virt-manager avec un utilisateur normal (pas root), il faut ajouter l'utilisateur en question au groupe libvirt:

adduser <user> libvirt

À partir de là toute nouvelle session de l'utilisateur en question pourra lancer le virtmanager.

**Attention**: les modes de bonding utilisant le monitoring arp ne fonctionneront pas correctement avec un bridge. Il faut soit désactiver le monitoring arp, soit utiliser le 802.3ad. Voir <u>https://bugzilla.redhat.com/show\_bug.cgi?id=584872#c14</u>

## **13.Surveillance et supervision** SNMP

Le P.E.N. Intellique est 37990. La MIB SNMP intégrée à StorIQ 1.x et 2.x n'est pas valide et utilise un PEN de test. L'OID correct doit donc être "1.3.6.1.4.1.37990".

Pour sonder un service:

snmpwalk -c public -v1 d242

Pour sonder une MIB précise (particulièrement la notre...):

snmpwalk -v 1 -c public d242 .1.3.6.1.4.1.37990

Pour connaître la description des éléments de la MIB:

snmptranslate -IR -Tp -On storiq

Pour ajouter une MIB aux MIBS par défaut:

export MIBS=+STORIQ-TABLE-MIB